#### 1. Klicken Sie folgenden Link an:

https://my.e-domizil.de/public/auth/login?esid=my.e-domizil.ch&lang=DE oder gehen Sie auf www.e-domizil.ch und wählen Sie «Vermieter-Login».

|         |     | Ve | rmieter-Login | Merkzettel (0) | Hilfe & Kontakt                                            | DE N                            |
|---------|-----|----|---------------|----------------|------------------------------------------------------------|---------------------------------|
| Ferienc | zil |    |               | <b>C</b> +4    | 1 (0)43 210 5<br>Montag - Freitag: 09:00<br>Samstag: 10:00 | 55 55<br>bis 18:00<br>bis 16:00 |

und anschliessend rechts auf Login.

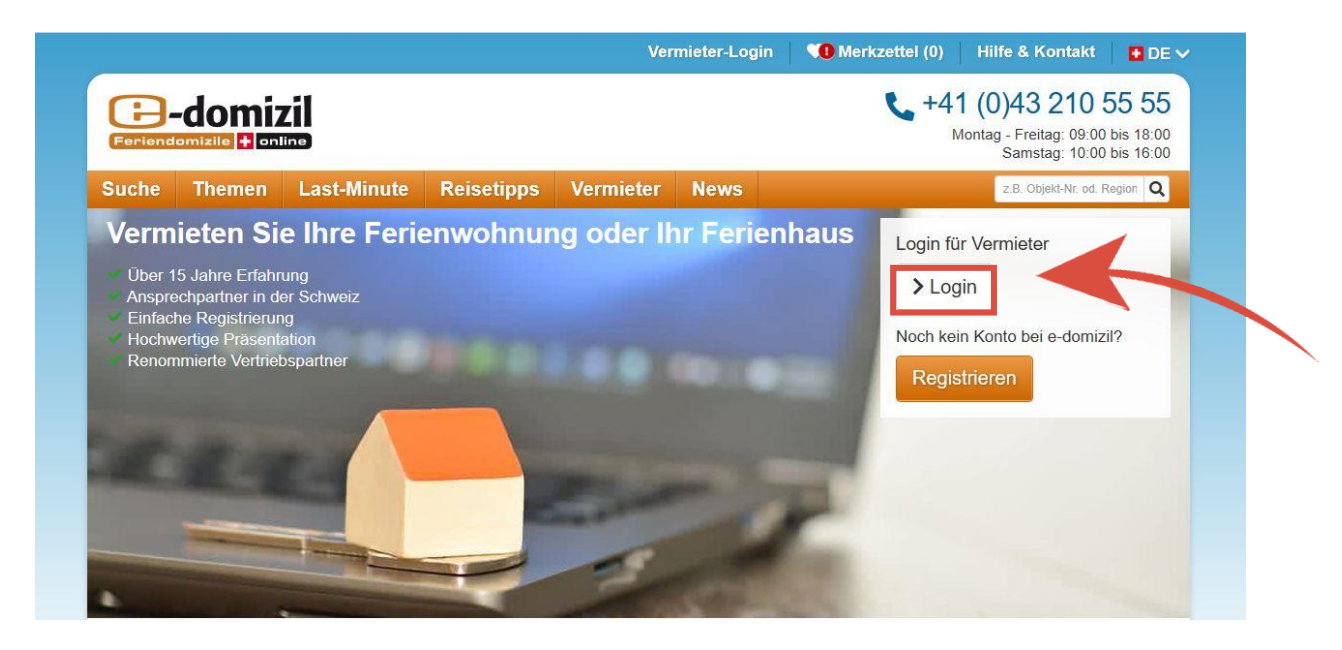

2. Klicken Sie auf «Kennwort vergessen?».

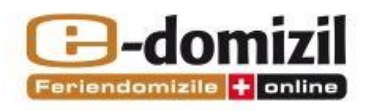

## Einloggen

| E-mail * |             |                     |
|----------|-------------|---------------------|
|          | > Einloggen | Mobiler<br>Kalender |

**3.** Geben Sie anschliessend Ihre Mailadresse ein und klicken Sie auf «Absenden». Folgende Meldung erscheint:

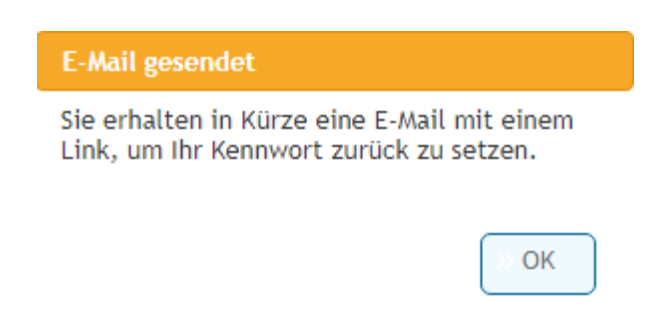

4. Anschliessend erhalten Sie eine Mail von e-domizil, bei welcher Sie aufgefordert werden einen Link zu klicken.

### **Neues Kennwort**

Sehr geehrte Frau Neiger

über folgenden Link können Sie ein neues Passwort für Ihren Vermieter-Bereich festlegen:

#### Bitte hier klicken

Haben Sie noch Fragen oder benötigen unsere Hilfe? Sie erreichen uns unter +41 (0)43 210 55 55 oder per E-Mail an <u>vermieter@e-domizil.ch</u>

Freundliche Grüsse Ihr e-domizil Serviceteam

5. Ein neues Fenster erscheint und Sie können sich ein neues Kennwort erstellen. Klicken Sie dann auf «Absenden». Bitte berücksichtigen Sie die Vorgaben, welche das Kennwort erfüllen muss.

# Kennwort vergessen?

| Bitte legen Sie hier ein neues Kennwort fest und wiederholen Sie dieses.                                                                                                    |                       |  |  |  |  |
|----------------------------------------------------------------------------------------------------|-----------------------|--|--|--|--|
| Kennwort Richtlinien:                                                                                                    |                       |  |  |  |  |
| <ul> <li>Das Kennwort muss aus mindestens 6 Zeichen bestehen.</li> <li>Das Kennwort muss mindestens einen Gross- und einen<br/>Kleinbuchstaben enthalten.</li> <li>Das Kennwort muss mindestens eine Zahl beinhalten.</li> </ul> |                       |  |  |  |  |
| Neues Kennwort *                                                                                                    | Test1234              |  |  |  |  |
| Neues Kennwort bestätigen *                                                                                                    | Test1234              |  |  |  |  |
|                                                                                                    | Kennwort einblenden * |  |  |  |  |
|                                                                                                    | > Absenden            |  |  |  |  |
|                                                                                                    |                       |  |  |  |  |

6. Ihr Kennwort wurde akzeptiert, wenn die Meldung erscheint:

| Kennwort vergessen?                                                                                                    |                                                                         |                      |                      |
|----------------------------------------------------------------------------------------------------|-------------------------------------------------------------------------|----------------------|----------------------|
| Bitte legen Sie hier ein neues Kennwe<br>Kennwort Richtlinien:                                                                                                    | ort fest und wiederhole                                                 | n Sie dieses.        |                      |
| <ul> <li>Das Kennwort muss aus mindeste</li> <li>Das Kennwort muss mindestens (<br/>Kleinbuchstaben enthalten.</li> <li>Das Kennwort muss mindestens (</li> </ul> | ens 6 Zeichen bestehe<br>einen Gross- und eine<br>eine Zahl beinhalten. | en                   |                      |
| Neues Kennwort *                                                                                                    |                                                                         |                      |                      |
| Neues Kennwort bestätigen *                                                                                                    | Kennwort einble                                                         | nden *               |                      |
|                                                                                                    | > Absenden                                                              |                      |                      |
|                                                                                                    |                                                                         | Ihr Kennwort wurde e | rfolgreich geändert. |
|                                                                                                    |                                                                         |                      | >> OK                |